## WIFI

Maak verbinding met het netwerk 'SJC'

- <u>Windows en macOS</u>
- Android
- <u>i0S</u>

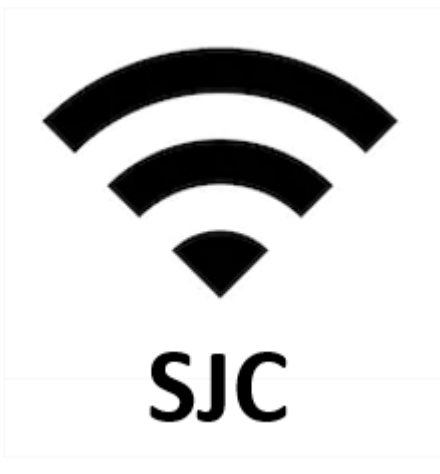

## Windows en macOS

Windows toestel: geef je gebruikersnaam en wachtwoord in (=dezelfde gegevens als om aan te melden op de schoolpc's) en klik je op OK.

**MacOS toestel**: kies voor de modus automatisch en geef je gebruikersnaam en wachtwoord in (=dezelfde gegevens als om aan te melden op de schoolpc's) en klik je op 'Verbind'. Bij de certificaatcontrole klik je op 'Ga door'.

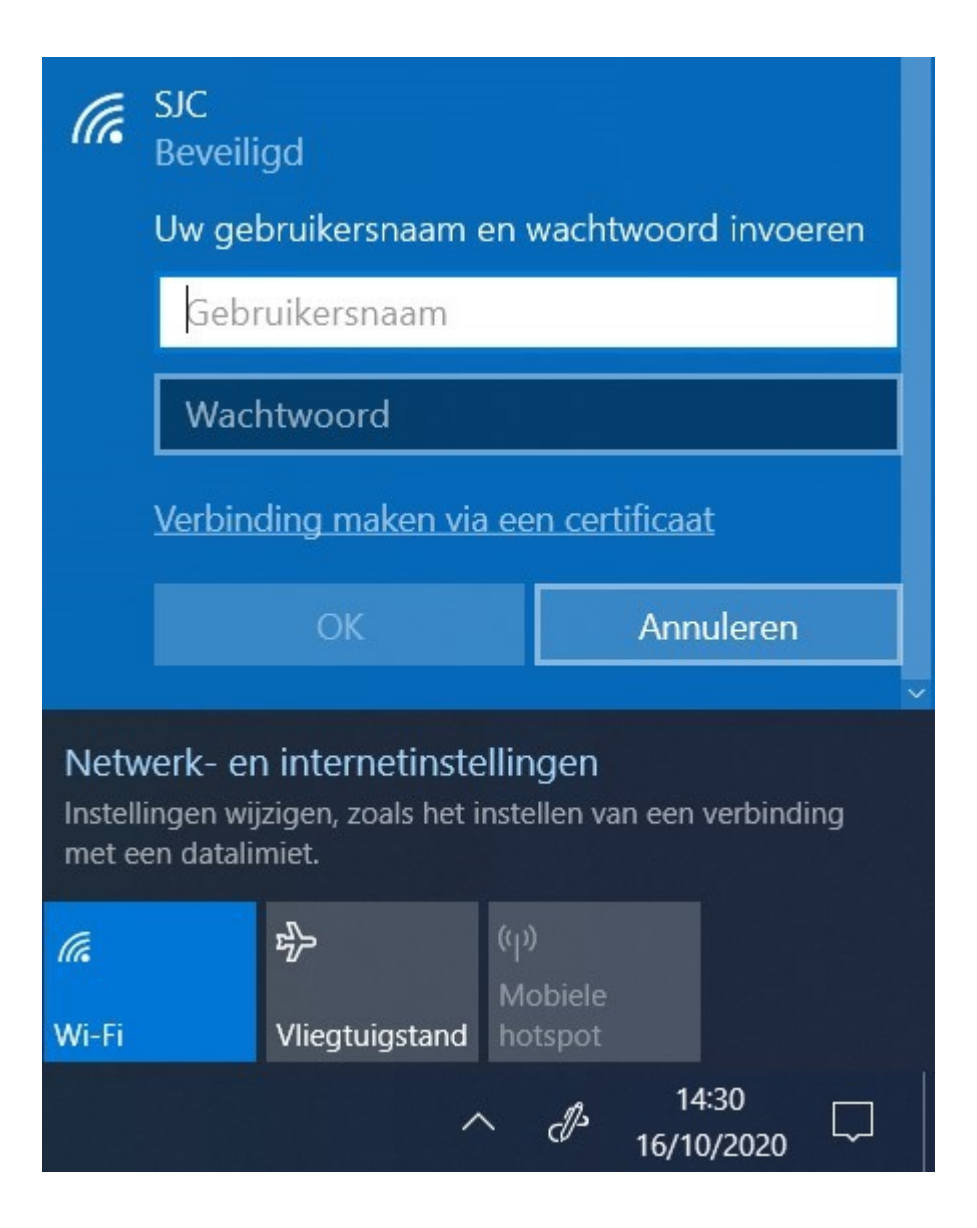

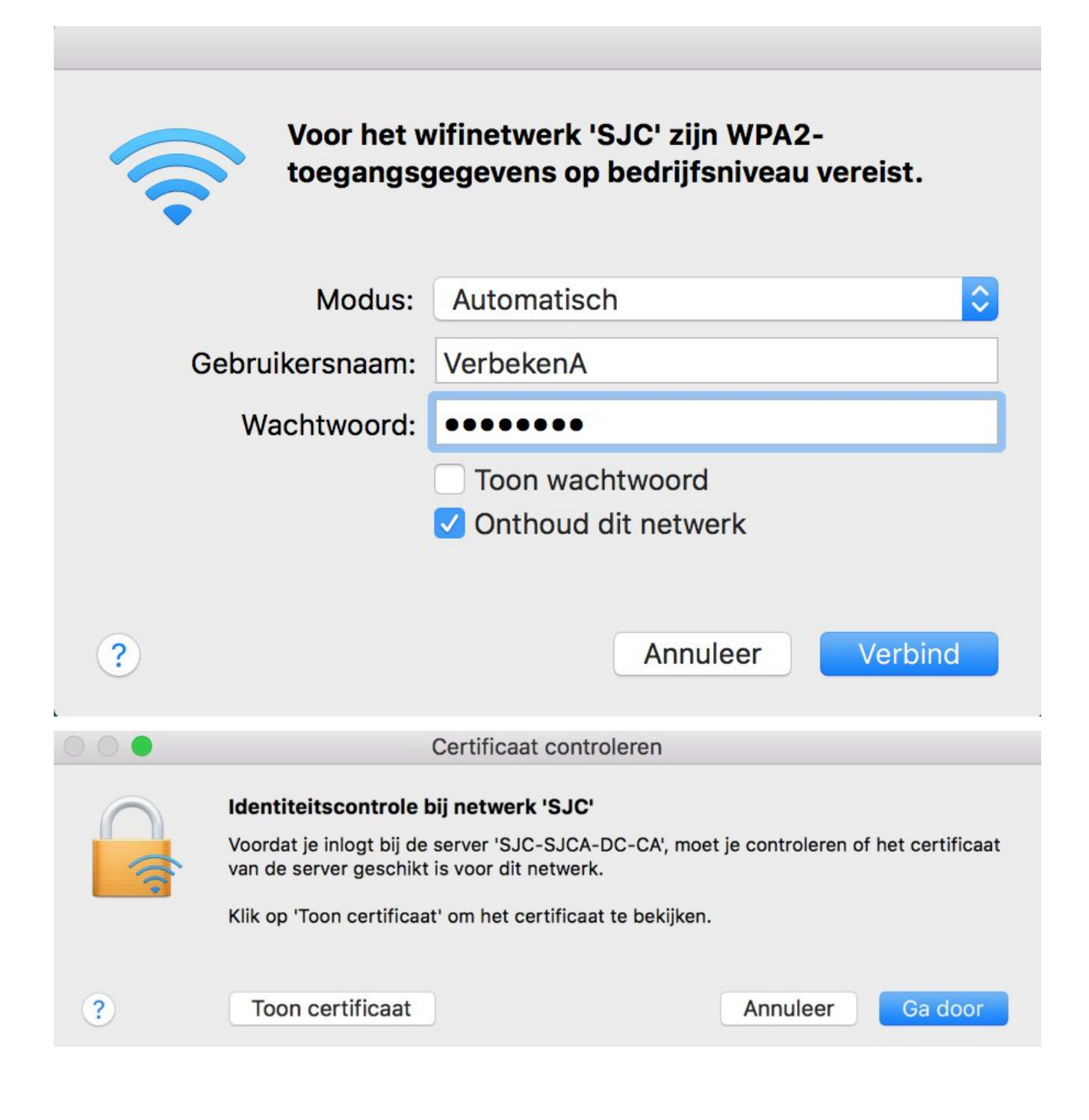

## Android

| EAP-methode: PEAP                        | SJC<br>FAP-methode                                                     |
|------------------------------------------|------------------------------------------------------------------------|
|                                          | PEAP *                                                                 |
| Phase2-verificatie: MSCHAPV2             | Phase 2-verificatie                                                    |
|                                          | MSCHAPV2                                                               |
| CA-certificaat: niet valideren           | Niet valideren                                                         |
| Identiteit: gebruikersnaam (=schoolpc's) | Geen certificaat opgegeven. Uw verbinding is niet privé.<br>Identiteit |
| Anonieme identiteit: leeg laten          | Anonieme identiteit                                                    |
| Wachtwoord: (=schoolpc's)                | Wachtwoord                                                             |
|                                          | (ougewr]ziga)                                                          |

## iOS

Geef je gebruikersnaam en wachtwoord in (=dezelfde gegevens als om aan te melden op de schoolpc's). Klik op 'Verbind' en daarna op 'Vertrouw'.

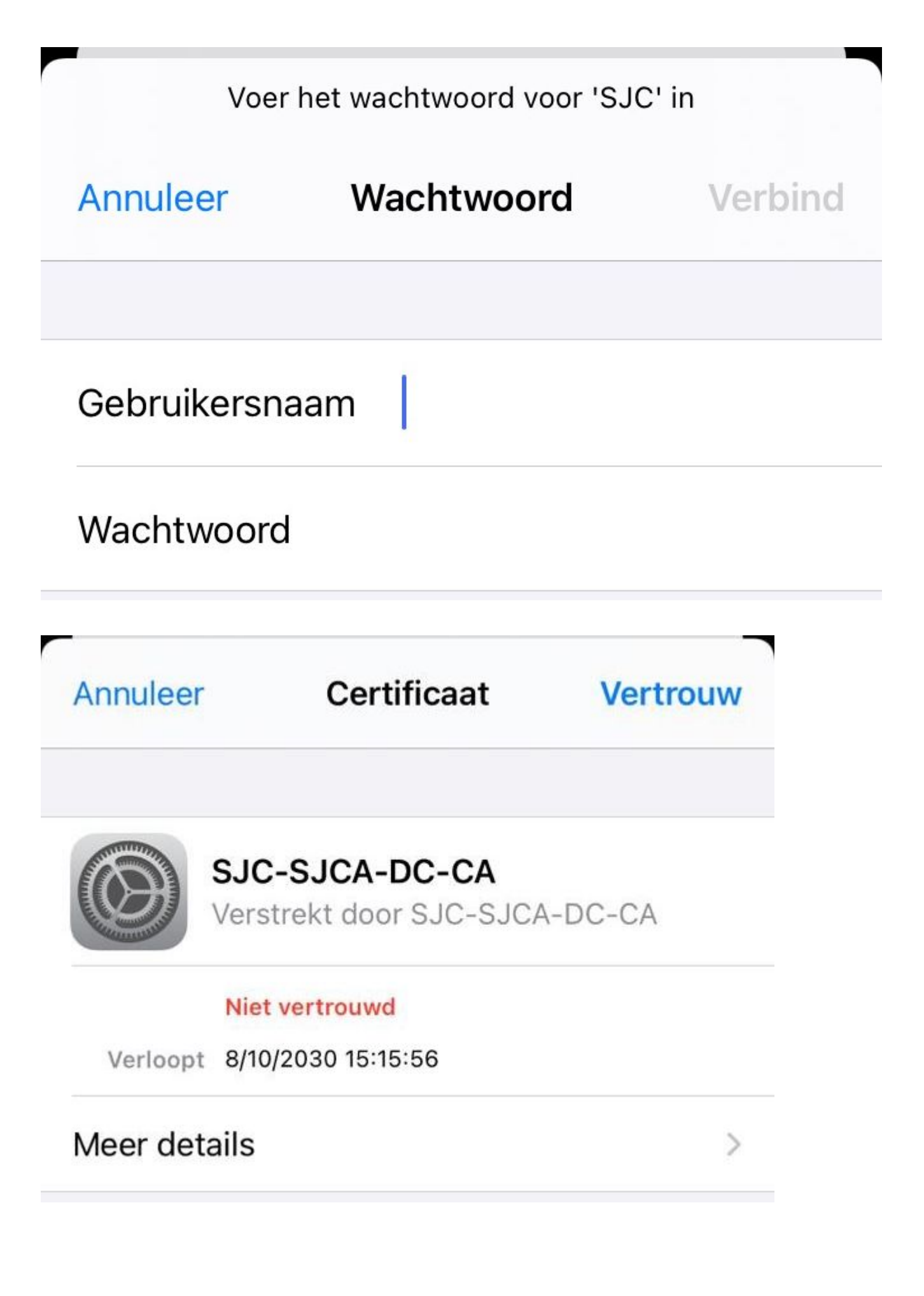